# ALLwatch Tips

# 2016 年 10 月号 オムロンソフトウェア株式会社

バックナンバーは M2M センサネットへのログイン後に「取扱説明書」ボタンで表示する画面から参照ください。 「ALLwatch」は弊社が提供するモニタサービスの総称です。

# lor 対応絶縁監視装置 LM-100-3G の機能紹介(4)

2016 年 6 月に発売開始しました Ior 対応絶縁監視装置「LM-100-3G」ですが、既存機種「SW150LF/LF8」では毎日「0:00」の固定であった「定期通報」データを、M2M センターの「定期通報設定」画面から、設定する時刻のデータで通信するように変更することや、一定の間隔毎に通信するように変更することが可能となりました。

本機能で設定した時刻のデータ(例えば、負荷の動いている日中のデータ)を「計測データ」画面や「定 期通報通知メール」の値として確認していただくことや、定期通報エラーの判定期間を短くすることを可能 としております。

それでは、以下に、本機能の設定方法とデータの確認方法を記載いたします。

■「定期通報」設定の変更方法

①定期通報時刻の変更(全絶縁監視アドバンスサービス共通)

「端末設定」から「定期通報設定」を選択いただき、ラジオボタンの「毎日」をチェックした後に、 プルダウンメニューから送信希望の時刻を選択し、「送信」ボタンを押下ください。

## 【定期通報設定画面】

| <b>定期通報設定</b><br>送明<br>定期通報<br>○時間 1 ◆ 時間ごと(00時00分を起点とする)<br>○毎日 0 時 ∞ ◆ ◆ ◆ ◆ ◆ ◆ ◆ ◆ ◆ ◆ ◆ ◆ ◆ ◆ ◆ ◆ ◆ ◆                                                  | <ul> <li>通信させたいデータの時刻を選択してください。</li> <li>「絶縁監視アドバンスサービス B/C」の場合         <ul> <li>「0:00」の通信とは別に、設定した時刻のデータが端末から送信されます。</li> <li>「絶縁監視管理アドバンスサービス」の場合             <ol> <li>時間毎のデータ送信とは別に、設定した時刻のデータが端末から送信されます。</li> <li>のデータが端末から送信されます。</li> </ol></li></ul> </li> </ul> |  |  |  |  |  |  |  |
|----------------------------------------------------------------------------------------------------|----------------------------------------------------------------------------------------------------|--|--|--|--|--|--|--|
| 9<br>10 M2M Data Center Version                                                                                                    | ■ 「送信ボタン」押下で端末へ設定送信します。                                                                                                    |  |  |  |  |  |  |  |
| ※本画面はお申込みいただくサービス種別によって異なります。画面例は、絶縁監視管理アドバンスサービスの画面です。                                                                                                    |                                                                                                    |  |  |  |  |  |  |  |
| ②定期通報間隔の変更(絶縁監視管理アドバンスサービスのみ)<br>「端末設定」から「定期通報設定」を選択いただき、ラジオボタンの「時間」をチェックした後に、<br>プルダウンメニューから送信希望の間隔を選択し、「送信」ボタンを押下ください。<br>【定期通報設定画面】                      |                                                                                                    |  |  |  |  |  |  |  |
| 定期通報設定<br>送明<br>定期通報<br>○時間 1 時間にと(00時)(支速点とする)<br>○毎日 3 時 ∞ ✓ 分<br>4                                                                                       | 「定期通報エラー」メールは、定期通報が2回<br>以上通信されなかった際に、送信されます。定<br>期通報エラーの送信判定をさせたい時間間隔<br>を選択ください。<br>(ex.6時間×2回=12時間以上)                                                                                                    |  |  |  |  |  |  |  |
| 5<br>6<br>7<br>8<br>9                                                                                                    | - ! 「送信ボタン」押下で端末へ設定送信します。                                                                                                    |  |  |  |  |  |  |  |
| ※本画面はお申込みいただくサービス種別によって異なります。画                                                                                                    | 『面例は、絶縁監視管理アドバンスサービスの画面です。                                                                                                    |  |  |  |  |  |  |  |
| 尚、本設定は、現場に設置された「LM-100-36」の設定<br>OFFであったり、FOMA通信が途切れている時には変更が反<br>設定が反映されますので、電源ON確認後又はしばらく時間<br>また、FOMA基地局が遠いなどで「基地局→監視装置」の<br>が低いという場合があり、設定変更時の「通信状態が不安定 | ≧情報を書き換える必要があります。装置の電源が<br>え映されません。電源ONまたは通信が回復した後に<br> を置いてから設定の確認をしてください。<br>電波強度は高いが、「監視装置→基地局」の電波強度<br>と」なために設定変更が反映されない場合もあります。                                                                                                    |  |  |  |  |  |  |  |
| この案内に関するお問い合わせは、下記のフリーダイヤルに<br>0120-053-606(土・日・祝日を除く9:                                                                                                    | / <u>、、、、、、、、、、</u> 、、                                                                                                    |  |  |  |  |  |  |  |

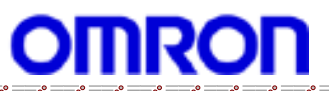

## ■「定期通報」データの確認方法

#### ①「計測データ」画面での確認

「定期通報設定」の「定期通報時刻の変更」で設定した時刻の定期通報時のデータを、「モニタ」の 「計測データ」画面で確認することが可能です。

【計測データ画面】

| LM-100-3<br>a001b1 |                      |          |           | G         |               | 「定期通報設定」で設定した時刻のデータ<br>で、本画面では、「10:00」に設定された場<br>合のデータです。 |
|--------------------|----------------------|----------|-----------|-----------|---------------|-----------------------------------------------------------|
|                    | 温度1 (°C)             | 温度2 (°C) | 漏電電灯 (mA) | 漏電動力 (mA) | 状態            |                                                           |
| 10/17 10:00:00     | 20.70                | 27.10    | 16.70     | 17.30     | 定期通報<br>電波強度3 |                                                           |
| 10/17 00:00:00     | <del>&lt;27.28</del> | 27.88    | 0.30      | 0.00      | 電波強度。         | 」<br>サービス契約種別に基く定時通信のデータ                                  |

### ②「定期通報通知」メールでの確認方法

「定期通報通知」の「定期通報時刻の変更」で設定した定期通報時のデータを、メールで受け取ることができます。

「通報」の「通報先設定(漏電・温度・デマンド)」から、メールアドレス欄に送付したいメールア ドレスを入力し、「定期通報通知」のチェックボックスにチェックを入れ、チェックボックス下の「設 定」リンクから送信させる<曜日>や<日付>を選択し、「登録」ボタンを押下ください。

#### 【通報先設定画面】

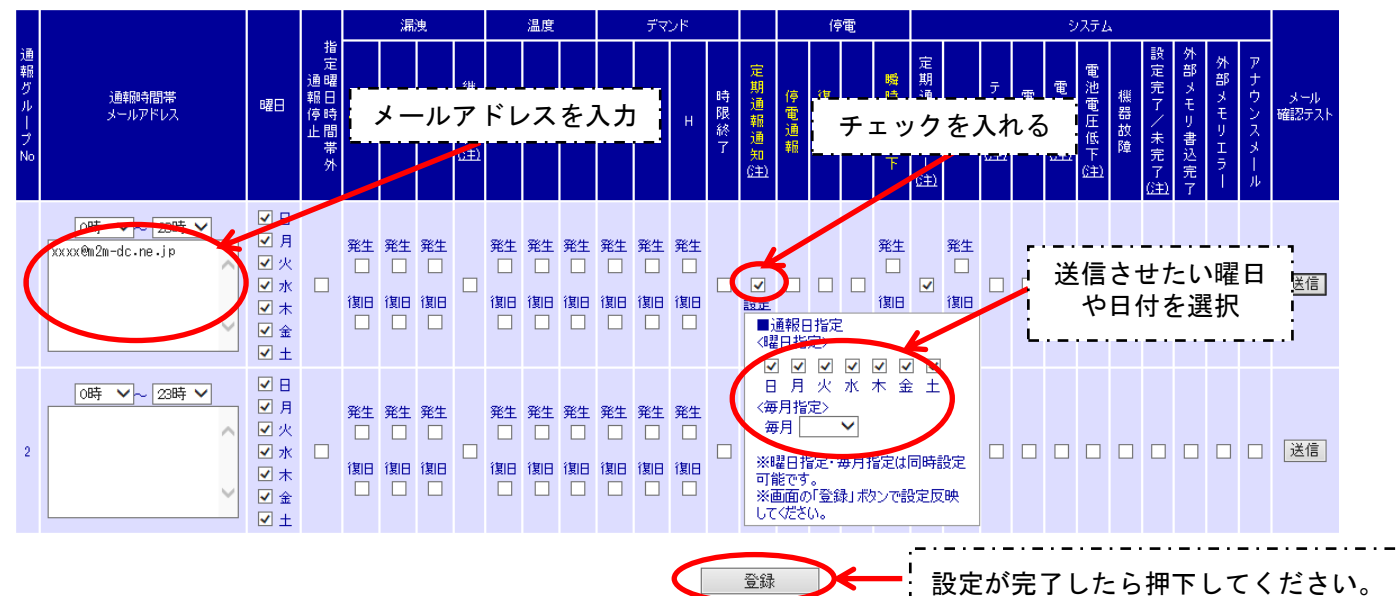

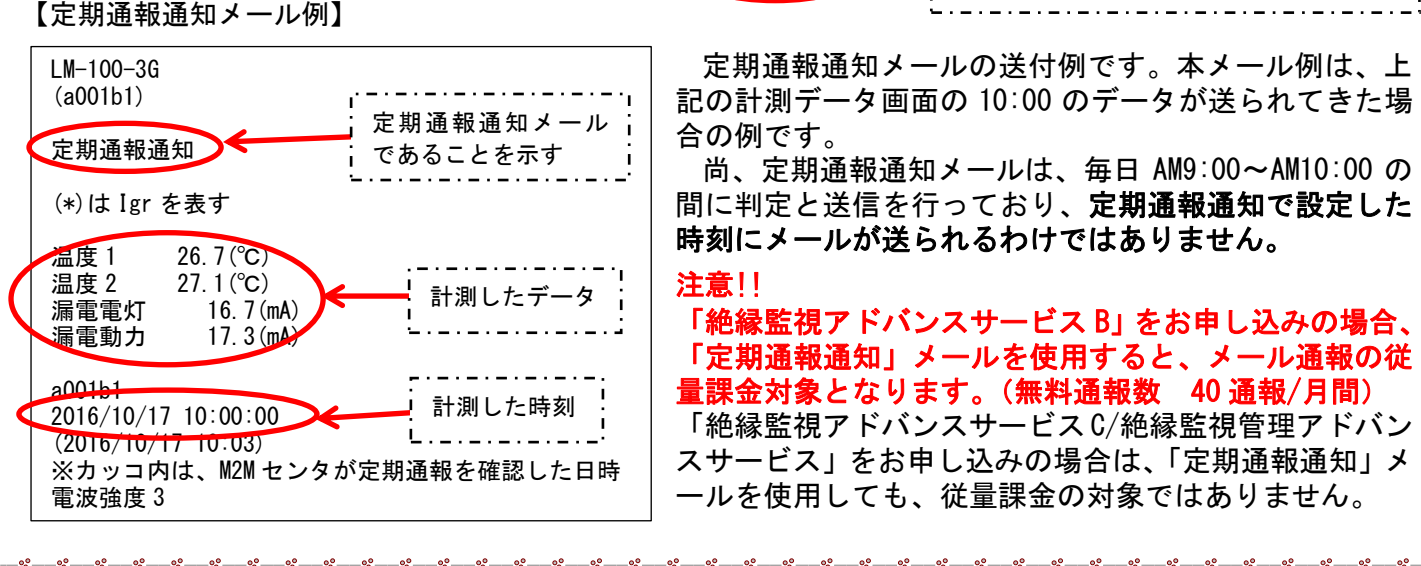

この案内に関するお問い合わせは、下記のフリーダイヤルにて承っております。

●●●0120−053—606(土・日・祝日を除く 9:30~17:30(12:15~13:00を除く))